## 2020–2021 STAAR Interim Assessments At Home Support (In-Browser)

Dear Parents and Students,

In response to COVID-19, at home support is provided for this year's 2020–2021 STAAR Interim Assessments. This information was provided to districts to share with you.

Thank you for being a champion in education!

## **General Information for Parents and Students (English)**

#### What are STAAR Interim Assessments?

STAAR Interim Assessments are an optional online and free tool schools can use to gauge students' understanding of the statewide curriculum and students' mastery of the Texas Essential Knowledge and Skills (TEKS). This helps inform intervention and predicts performance on the STAAR summative assessments. STAAR Interim Assessments are low-stakes tests and not tied to accountability.

We understand that COVID-19 may have changed how your school year will look and how schools are working with parents and students to help students increase their learning. It is important to see how students are performing academically. Your school is asking students to take a STAAR Interim Assessment at home to better understand students' needs and how to support student learning.

### Test Login\_Instructions:

- 1. Locate your STAAR Interim Assessment login credentials provided by your school
  - Username
  - Password
  - Session ID

### For In-Browser Use:

- 2. Type the following URL into your web-browser (i.e., Chrome, Firefox, Safari)
  - <u>https://tx-tss.caltesting.org/inbrowser/</u>

3. Click Interim Assessment from the menu options under "Select a test to take"

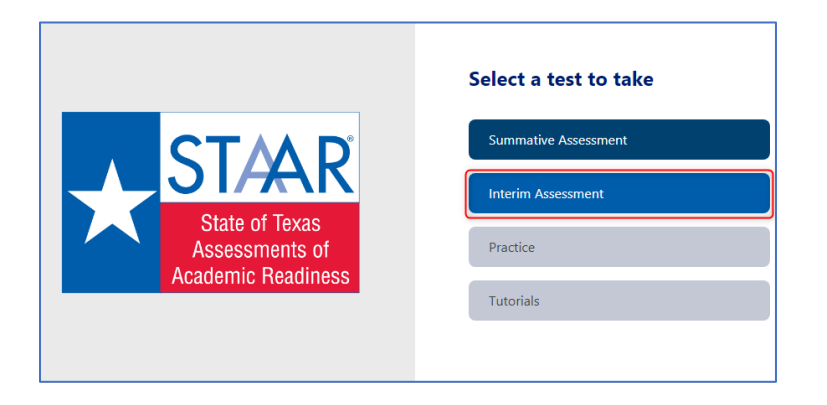

4. Enter login credentials provided by your school and click "Take Test"

|                                                        | ← Back                |
|--------------------------------------------------------|-----------------------|
| State of Texas<br>Assessments of<br>Academic Readiness | Username              |
|                                                        | Enter your username   |
|                                                        | Password              |
|                                                        | Enter your password   |
|                                                        | Session ID            |
| Addomic Hoddinoso                                      | Enter your session ID |
|                                                        |                       |

- 5. Read Instructions
- "Today you will take a STAAR Interim Assessment. You may not know everything on the test, but it is important that you do your very best. No one can help you answer any questions on the test, but you can ask your parent or teacher for help with the test directions or using the computer. Just do your best you will do great!"
- 6. Answer all test questions and "submit" your test when finished.

**NOTE:** You will not see your results after you submit your test. Your teacher may choose to share these results with you.

If you need support logging into the test or issues during testing contact your school.

# 2020–2021 Pruebas Provisionales STAAR Ayuda en Casa (In-Browser)

## Estimados padres y alumnos,

En respuesta a COVID-19, se brinda asistencia en el hogar para las pruebas provisionales STAAR 2020–2021 de este año. Esta información se proporcionó a los distritos para compartirla con usted.

¡Gracias por ser un campeón en educación!

### Información general para padres y estudiantes (inglés)

#### ¿Qué son las pruebas provisionales STAAR?

Las pruebas provisionales STAAR son una herramienta opcional en línea y gratuita que las escuelas pueden usar para evaluar la comprensión de los estudiantes del plan de estudios estatal y el dominio de los conocimientos y habilidades esenciales de Texas (TEKS). Esto ayuda a informar la intervención y predice el rendimiento en las evaluaciones de las pruebas STAAR. Las pruebas provisionales STAAR son examines de bajo riesgo y no están vinculadas a la responsabilidad.

Entendemos que COVID-19 puede haber cambiado la forma en que se verá su año escolar y cómo las escuelas están trabajando con padres y estudiantes para ayudar a los estudiantes a aumentar su aprendizaje. Es importante ver cómo los estudiantes se están progresando académicamente. Su escuela está pidiendo a los estudiantes que toman una prueba provisional STAAR en casa para comprender mejor las necesidades de los estudiantes y cómo apoyar el aprendizaje de los estudiantes.

### Instrucciones de inicio de sesión de prueba:

1. Localice las credenciales de inicio de sesión de la prueba provisional STAAR proporcionadas por su escuela

- Nombre de usuario (Username)
- Contraseña (Password)
- ID de sesión (Session ID)

#### Para uso en el navegador:

2. Escriba la siguiente URL en su navegador web (Chrome, Firefox, Safari)

<u>https://tx-tss.caltesting.org/inbrowser/</u>

3. Haga clic en "Interim Assessment" en las opciones del menú abajo "Select a test to take"

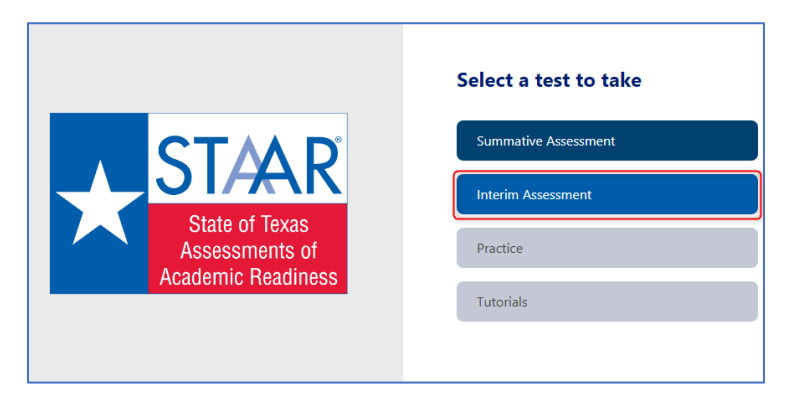

4. Ingrese las credenciales de inicio de sesión proporcionadas por su escuela y haga clic en "Take Test"

|                                                        | ← Back                          |
|--------------------------------------------------------|---------------------------------|
| State of Texas<br>Assessments of<br>Academic Readiness | Username<br>Enter your username |
|                                                        | Password                        |
|                                                        | Enter your password Session ID  |
|                                                        | Enter your session ID           |
|                                                        | Reset Take Test >               |

### 5. Lea las instrucciones

 "Hoy tomarás una prueba provisional STAAR. Es posible que no sepa todo en la prueba, pero es importante que haga lo mejor que pueda. Nadie puede ayudarlo a responder preguntas en el examen, pero puede pedirle ayuda a sus padres o maestros con las instrucciones del examen o usar la computadora. Solo haz tu mejor esfuerzo, ¡lo harás genial!"

6. Responda todas las preguntas de la prueba y "enviar" su examen cuando haya terminado.

**NOTA:** No verá sus resultados después de completar su prueba. Su maestro puede elegir compartir estos resultados con usted.

Si necesita ayuda para iniciar su sesión de la prueba o problemas durante la prueba, comuníquese con su escuela.